## <u>การใช้งาน Counter Service โปรแกรม Cable สำหรับ User</u>

- 1. การส่งใบแจ้งหนี้ขึ้นระบบ Counter Service
- ทำการสร้างใบแจ้งหนี้ประจำงวดนั้น ให้เรียบร้อย
- ไปที่เมนูปฏิบัติงาน เลือกที่เมนู ติดต่อ CTB

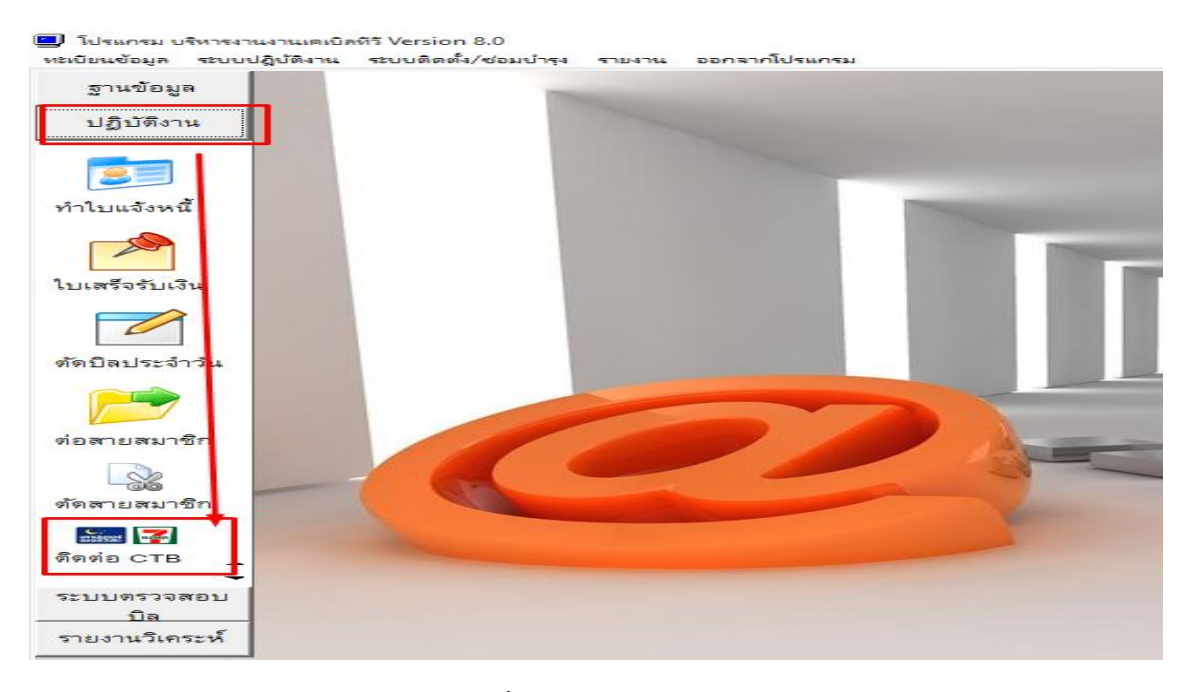

เลือกงวดประขำวันที่ในการส่งข้อมูล จากนั้นกดปุ่มจัดส่งข้อมูล

| ส่งข้อมูลไป Counter Serv | ice 📃 💀 🗙                                           |
|--------------------------|-----------------------------------------------------|
|                          | ส่งข้อมูล Counter Service                           |
| จากงวดประจำวันที่        | 25 ตุลาคม 2561 🗨                                    |
| ถึงวันที่                | 25 ตุลาคม 2561 🖵                                    |
| จำนวนบิลที่ต้องส่ง       | ใบ 🗌 ส่งข้อมูลให้รวมยอดด้างชำระไปด้วย               |
| การจัดส่งข้อมูล ไป Count | er Service กำหนดให้วัน Exp 30 วันหลังจากวันครบกำหนด |
| 🧱 🛃 เข้า Veb             | site 🧊 ตัดชำระ 🚽 ตบข้อมูลที่ส่งไปแล้ว               |
| 🦓 จัดส่งข้อมูล           | ล 📑 รายงานส่ง 🕂 จบงาน                               |

- เมื่อส่งเสร็จจะมีจำนวนบิลขึ้นให้ทราบ ลูกค้าสามารถนำบิลไปจ่ายผ่านระบบ CTB ได้เลย

- การตัดชำระเพื่อเช็คยอดที่ลูกค้านำบิลไปจ่าย
- หลังจากนำข้อมูลขึ้นระบบแล้ว เมื่อลูกค้ามีการนำบิลไปชำระตามเค้าเตอร์เซอร์วิส ผู้ดูแลโปรแกรม Cable สามารถตรวจสอบยอดชำระได้จาก
- ไปที่เมนูปฏิบัติงาน เลือกที่เมนู ติดต่อ CTB

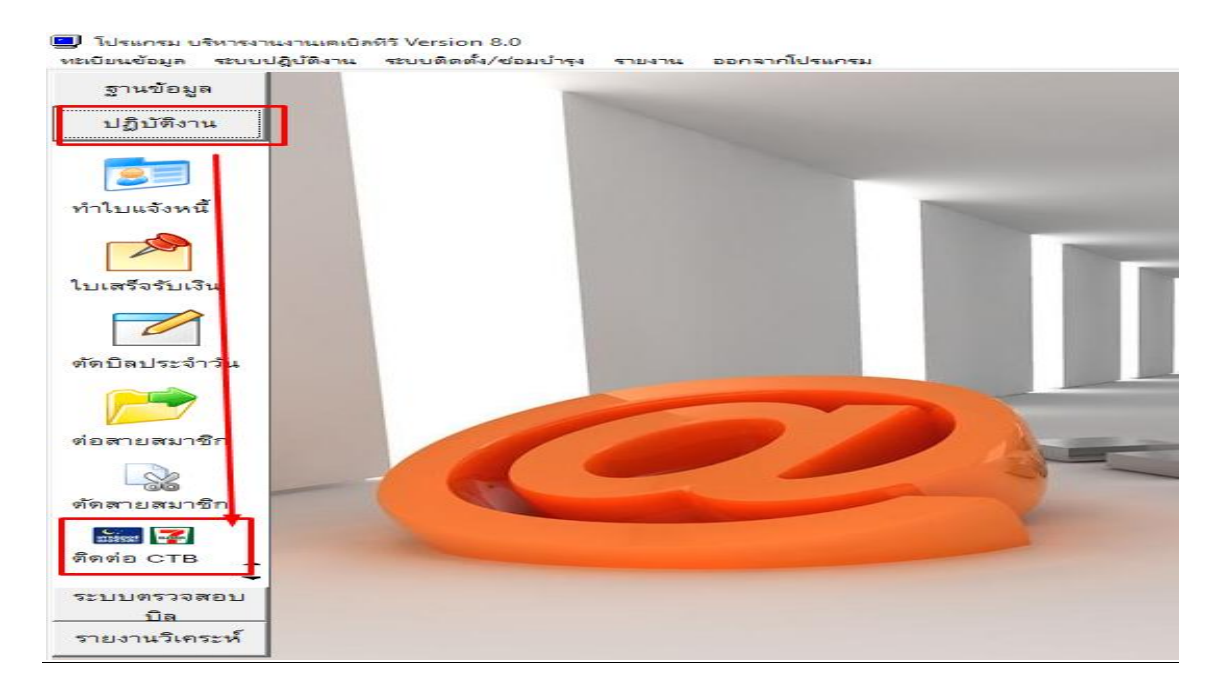

เลือกช่วงวันที่ที่ต้องการตรวจสอบและตัดชำระ และกดปุ่มตัดชำระ ดังภาพ

| ส่งข้อมูลไป Counter Serv      | vice 🗖 🗣 🗙                                                   |
|-------------------------------|--------------------------------------------------------------|
| <br>เคาน์เตอร์<br>เชื่อรี่วิส | ส่งข้อมูล Counter Service                                    |
| จากงวดประจำวันที่             | 26 ตุลาคม 2561 🗸                                             |
| ถึงวันที่                     | 31 ตุลาคม 2561 🖵                                             |
| จำนวนบิลที่ต้องส่ง            | ใบ 🔲 ส่งข้อมูลให้รวมยอดค้างชำระไปด้วย                        |
| การจัดส่งข้อมูล ไป Coun       | ter S <u>ervice กำหนดให้วัน Exp</u> 30 วันหลังจากวันครบกำหนด |
| 📰 🛃 เข้า Web                  | site 🎻 🧑 ตัดชำระ 📑 ุลบข้อมูลที่ส่งไปแล้ว                     |
| จัดส่งข้อมู                   | ล 📑รายงานส่ง 🕂 จบงาน                                         |

## - กดตรวจสอบจาก รายงานรายได้

| 📃 โปรแกรม บริหารงานงานเดเ   | เบิลทีวี Version 8.0    |                                                                                       |                                                                                                    |     |
|-----------------------------|-------------------------|---------------------------------------------------------------------------------------|----------------------------------------------------------------------------------------------------|-----|
| ทะเบียนข้อมูล ระบบปฏิบัติงา | น ระบบติดตั้ง/ซ่อมบำรุง | รายงาน                                                                                | ออกจากโปรแกรม                                                                                               |     |
| ฐานข้อมูล                   |                         | างขา<br>สารายงา                                                                       | นทะเบียนสมาชิกทั้งหมด<br>นทะเบียนสมาชิกทั้งหมดแบบ ย่อ                                                       |     |
| ปฏิบัติงาน                  |                         |                                                                                       | นทะเบียนสมาชิกทีแท้จริง<br>นทะเบียนสมาชิก รายเดือน<br>แหะเบียนสมาชิก รายเดือน                               |     |
| <b>5</b>                    |                         | 🗗 รายง<br>🎒 รายงา                                                                     | แทรเออนแม เอการเอคเจอ<br>แทรเอียนสมาชิก รายปี<br>เทรเอียนวันเกิดสมาชิก                                      | -1  |
| ทำใบแจ้งหนี้                |                         | สิรายงา<br>สิรายงา<br>สิรายงา                                                         | นาะเบียนสมาชิก ตาม ชุมชน<br>นหมู่บัยนสมาชิก แยกตามประเภทลูกด้า<br>นทะเบียนสมาชิกแยกตามพนักงานขาย            | - 1 |
| Num En En En                |                         | <ul> <li>สายงา</li> <li>สายงา</li> <li>สายงา</li> <li>สายงา</li> <li>สายงา</li> </ul> | นทะเบินสมาชิก ถูกตัดสาย / ยกเล็ก<br>นทะเบิยนสมาชิก เชื่อมสายใหม่ ( Jum Line )<br>นทะเบียนสมาชิก ที่ย้ายบ้าน |     |
| 1714134121147               |                         |                                                                                       | นรายได้<br>นรายได้ (กราฟ)<br>นการออกใบแจ้งหนี้ประจำเดือน                                                    |     |

## การลบบิลแจ้งหนี้ที่มีการส่งขึ้นไปบนระบบแล้ว

- เลือกวันที่บิลที่ต้องการลบออกจากระบบ CTB และกด "ลบข้อมูลที่ส่งไปแล้ว"

| ส่งข้อมูลไป Counter Serv   | rice 📃 🖲 🗙                                                         |
|----------------------------|--------------------------------------------------------------------|
| <br>เคาน์เตอร์<br>เซอร์วิส | ส่งข้อมูล Counter Service                                          |
| จากงวดประจำวันที่          | 25 ตุลาคม 2561 🗸                                                   |
| ถึงวันที่                  | 25 ตุลาคม 2561 🚽                                                   |
| จำนวนบิลที่ต้องส่ง         | ใบ 🗌 ส่งข้อมูลให้รวมยอดค้างชำระไปด้วย                              |
| การจัดส่งข้อมูล ไป Count   | er Service กำหนดให้วัน Exp 30 วัง <mark>หลังอากวับครบกำหน</mark> ด |
| 🎆 🌠 เข้า Webs              | site 🥡 ตัดชำระ 📄 จ <sup>ิ</sup> บข้อมูลที่ส่งไปแล้ว                |
| 🦓 จัดส่งข้อมูล             | ล 📑รายงานส่ง 🕂 จบงาน                                               |

- 4. การตรวจสอบรายงานการชำระเงินจาก CTB
- เริ่มใช้งานจากปุ่มในเมนูติดต่อ CTB

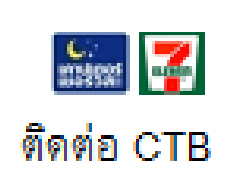

- เลือกที่เมนูเข้า Website ตามภาพ

| ส่งข้อมูลไป Counter Servi  | ce 🛛 🖉 🗙                                            |
|----------------------------|-----------------------------------------------------|
| <br>เกาน์เตอร์<br>เซอร์วิส | ส่งข้อมูล Counter Service                           |
| จากงวดประจำวันที่          | 9 ตุลาคม 2561 🛛 🗸                                   |
| ถึงวันที่                  | 9 ตุลาคม 2561 🛛 🗸                                   |
| จำนวนบิลที่ต้องส่ง         | ใบ 🔲 ส่งข้อมูลให้รวมยอดค้างชำระไปด้วย               |
| การจัดส่งข้อมูล ไป Counte  | er Service กำหนดให้วัน Exp 30 วันหลังจากวันครบกำหนด |
| 📰 🜠 เข้า Webs              | ite 🌠 ตัดชำระ 🚽 ลบข้อมูลที่ส่งไปแล้ว                |
| จัดส่งข้อมูล               | รายงานส่ง 🏬 จบงาน                                   |

- ระบบจะเข้าสู่หน้าเว็บไซด์ของ CTB ให้กรอก Username และ Password (ได้จาก E-mail ที่ CTB ส่งมา) และ กดเข้าสู่ระบบ

| ໄປາເທານ ປະກາຈະການການເຫັນຄືກຳ້ Version 8.0<br>ທະນິຍິສະດ້ອນຄູ່ສະນະປຽບລິດການ ສະນະທິດສົ່ນ/ຮ່ອມດຳຮຸດ ຈາມດານ<br>ຫຼື ເຮົ້າ Web ປະທີ່ທີ່ເທຍມີຄລິ້ນ ຈຳກັດ ( Counter Service )<br>ຈາມທານ | ออกจากโปรแกรม                                                                        |   |
|----------------------------------------------------------------------------------------------------|--------------------------------------------------------------------------------------|---|
| Cable Thai Billin                                                                                                    | ıg                                                                                   | ^ |
|                                                                                                    | ลือกอินเข้าสู่ระบบจัดการข้อมูลธุรกิจ<br>Username: aristo778096 ×<br>Password: •••••• |   |
|                                                                                                    | เข้าสู่ระบบ<br>©2010 Cable Thai Biling Co.,Ltd.All rights reserved.                  |   |

- ระบบจะเข้าสู่หน้าหลักของ CTB จากนั้นเข้าที่ เมนูรับชำระเงินออนไลน์

| U<br>VIZ | โปรแกรม บริหารงานงานเคเบิลทีวี<br>เบียนข้อมูล ระบบปฏิบัติงาน ร | รี Version 8.0<br>เซบบติดตั้ง/ซ่อมป่ารุง ราย- | งาน ออกจากโบ                         | ปรแกรม                              |            |                                                                               |     |                                                |              |   |
|----------|----------------------------------------------------------------|-----------------------------------------------|--------------------------------------|-------------------------------------|------------|-------------------------------------------------------------------------------|-----|------------------------------------------------|--------------|---|
|          | y ເຫ້າ Web ບຈີອຳ ເສເບີລ ໃຫມບີລ                                 | เลิ่ง จำกัด ( Counter Servio                  | ce)                                  |                                     |            |                                                                               |     |                                                |              |   |
|          | จบงาน                                                          |                                               |                                      |                                     |            |                                                                               |     |                                                |              |   |
|          | CTB 🐣 ผู้ใช้งานระ                                              | ะบบ 😟 รับช่าระเงิเ                            | นออนไลน่                             | 🔇 บัญชีออนไลน่                      | ? ช่วยเหลื | a                                                                             | _ ప | งคาร, 9 ต.ค. 2561   🌡 ผู้ใช้: dev289           | Θ ออกจากระบบ | ~ |
|          | LF                                                             | ครื่องมือที่ใช้บ่อย                           |                                      |                                     |            |                                                                               |     | ยินดีด้อนรับ                                   |              |   |
|          |                                                                | <b>\$</b> \$                                  | <b>จัดการบัญว่</b><br>ดูรายรายการเดิ | <b>วีออนไลน์</b><br>นบัญชี, โอนเงิน |            | <b>รายงานการรับชำระเงินออนไลน์</b><br>ดูรายงานการรับชำระเงินผ่านร้าน 7-Eleven |     | เลือกเมนูการทำงานเพื่อเริ่มต้นการใช้งา<br>ระบบ | u            |   |
|          |                                                                |                                               | <b>สร้างรายกา</b><br>สร้างรายการรับ  | <b>รรับชำระ</b><br>ชำระเงิน         | <b>``</b>  | <b>นำเข้ารายการรับชำระ</b><br>นำเข้ารายการรับชำระเงินจากระบบอื่นๆ             |     |                                                | -            |   |
|          |                                                                |                                               |                                      |                                     |            |                                                                               |     |                                                |              |   |
|          |                                                                |                                               |                                      |                                     |            |                                                                               |     |                                                |              |   |

- <u>4.1 รายงานตรวจสอบใบแจ้งหนี้ที่มีการส่งขึ้นสู่ระบบ CTB</u>
- เข้าที่เมนู รับชำระเงินออนไลน์ เลือกที่ รายการรับชำระ และเลือกที่ แสดงรายการรับชำระ

|                     | ( Counter Service )                         |                                                                                      |             |
|---------------------|---------------------------------------------|--------------------------------------------------------------------------------------|-------------|
| าบงาน               |                                             |                                                                                      |             |
| CTB 🏄 ผู้ใช้งานระบบ | 💭 รับช่าระเงินออนไลน์                       | 🛭 🔕 บัญชีออนไลน์                                                                     | ? ช่วยเหลือ |
| 5                   | รายการรับชำระ ▶<br>รายงาน ▶<br>เครื่องมือ ▶ | สร้างรายการรับชำระ<br>แก้ไขรายการรับชำระ<br>นำเข้ารายการรับชำระ<br>แสดงรายการรับชำระ | รายงา       |

ระบบจะแสดงข้อมูลรายการใบแจ้งหนี้ที่เคยมีการส่งข้อมูลขึ้นระบบ

| 🚽 โป<br>หะเบีย | รแกรม บริหารงา<br>นข้อมูล ระบบบ | แงานเตเบิลทีวี Versio<br>ได้นี้ติงาน ระบบติดเ | m 8.0<br>ตั้ง/ซ่อมบำรุง รายง | าน ออกจากโปรแกรม   |           |           |                     |                     |          |                      |                 |
|----------------|---------------------------------|-----------------------------------------------|------------------------------|--------------------|-----------|-----------|---------------------|---------------------|----------|----------------------|-----------------|
|                | ເບ້າ Web ບຈີອຳກ                 | เคเบิล ไทยบิลลิ่ง จำกั                        | a ( Counter Servic           | :e)                |           |           |                     |                     |          |                      |                 |
|                | าบงาน                           |                                               |                              |                    |           |           |                     |                     |          |                      |                 |
|                | СТВ 🔒                           | ผู้ใช้งานระบบ                                 | 💭 รับช่าระเงิน               | เออนไลน์ 🕓 บัญขึ   | ออนไลน์ 🦷 | ช่วยเหลือ |                     | 🧂 อังคาร, 9         | ค.ค. 256 | 51 <b>&amp;</b> ศูโร | å: aristodev290 |
|                |                                 |                                               |                              |                    |           | แสด       | เงรายการรับชำระ     |                     |          |                      |                 |
|                |                                 |                                               | สดงรายการ                    | รับชำระ            |           |           |                     | Pay Code            | ~        |                      | ตันหา           |
|                |                                 |                                               | ค้นพบข้อมุ                   | มูลจำนวน 31 รายการ |           |           |                     |                     |          | หน้าที่ 1/1          |                 |
|                |                                 |                                               | No                           | Pay Code           | Ref       | Amount    | Created/Updated     | Expired             | แก้ไข    | Select               |                 |
|                |                                 |                                               | 1                            | 422032900000036    | hi00027   | 499.00    | 2018-10-01 00:00:00 | 2018-12-30 00:00:00 | แก้ไข    |                      |                 |
|                |                                 |                                               | 2                            | 422032900000035    | hi00026   | 499.00    | 2018-10-01 00:00:00 | 2018-12-30 00:00:00 | แก้ไข    |                      |                 |
|                |                                 |                                               | 3                            | 422032900000034    | hi00025   | 499.00    | 2018-10-01 00:00:00 | 2018-12-30 00:00:00 | แก้ไข    |                      |                 |
|                |                                 |                                               | 4                            | 422032900000033    | hi00024   | 499.00    | 2018-10-01 00:00:00 | 2018-12-30 00:00:00 | แก้ไข    |                      |                 |
|                |                                 |                                               | 5                            | 42203290000032     | hi00023   | 499.00    | 2018-10-01 00:00:00 | 2018-12-30 00:00:00 | แก้ไข    |                      |                 |
|                |                                 |                                               | 6                            | 42203290000031     | hi00022   | 499.00    | 2018-10-01 00:00:00 | 2018-12-30 00:00:00 | แก้ไข    |                      |                 |
|                |                                 |                                               | 7                            | 422032900000030    | hi00021   | 499.00    | 2018-10-01 00:00:00 | 2018-12-30 00:00:00 | แก้ไข    |                      |                 |
|                |                                 |                                               | 8                            | 422032900000029    | hi00020   | 599.00    | 2018-10-01 00:00:00 | 2018-12-30 00:00:00 | แก้ไข    |                      |                 |
|                |                                 |                                               | 9                            | 422032900000028    | hi00019   | 499.00    | 2018-10-01 00:00:00 | 2018-12-30 00:00:00 | แก้ไข    |                      |                 |
|                |                                 |                                               | 10                           | 422032900000027    | hi00018   | 599.00    | 2018-10-01 00:00:00 | 2018-12-30 00:00:00 | แก้ไข    |                      |                 |
|                |                                 |                                               | 11                           | 422032900000026    | hi00017   | 499.00    | 2018-10-01 00:00:00 | 2018-12-30 00:00:00 | แก้ไข    |                      |                 |
|                |                                 |                                               | 12                           | 422032900000025    | hi00016   | 499.00    | 2018-10-01 00:00:00 | 2018-12-30 00:00:00 | แก้ไข    |                      |                 |
|                |                                 |                                               | 13                           | 422032900000024    | hi00015   | 499.00    | 2018-10-01 00:00:00 | 2018-12-30 00:00:00 | แก้ไข    |                      |                 |
|                |                                 |                                               | 14                           | 422032900000023    | hi00014   | 699.00    | 2018-10-01 00:00:00 | 2018-12-30 00:00:00 | แก้ไข    |                      |                 |
|                |                                 |                                               | 15                           | 422032900000022    | hi00013   | 799.00    | 2018-10-01 00:00:00 | 2018-12-30 00:00:00 | แก้ไข    |                      |                 |

- 4.2 <u>รายงานตรวจสอบใบแจ้งหนี้ที่มีการชำระแล้ว</u>
- เข้าที่เมนู รับชำระเงินออนไลน์ จากนั้นเลือกที่รายงาน และเลือกที่ รายงานการรับชำระเงินออนไลน์

| 📮 เข้า Web บริษัท เดเบิล ไทยบิลลิ่ง จำกัด | n ( Counter Service )   |                                                                                                    |
|-------------------------------------------|-------------------------|----------------------------------------------------------------------------------------------------|
| าบงาน                                     |                         |                                                                                                    |
| CTB 🏄 ผู้ใช้งานระบบ                       | 💭 รับช่าระเงินออนไลน์   | 🗕 🗕 บัญชีออนไลน์ 🤰 ช่วยเหลือ                                                                                                    |
|                                           | รายการรับช่าระ 🕨        |                                                                                                    |
|                                           | รายงาน 🕨                | รายงานการรับชำระเงินออนไลน์                                                                                                    |
|                                           | เครื่องมือ 🕨            | รายงานสรุป Statement                                                                                                    |
|                                           | <b>งดงรายการรบชาร</b> ะ | E Contraction of the second second seco |

## ทะเบยนขอมูล ระบบปฏบตงาน ระบบตดตง/ข่อมบารุง รายงาน ออกจากไปรแกรม

- เลือกช่วงวันที่ในการดูข้อมูล จากนั้นกดปุ่มแสดงรายงาน

|                        |                      | แสดงรา     | <b>ยงาน</b>           |                         |
|------------------------|----------------------|------------|-----------------------|-------------------------|
| จากวันที่: 🚺 🖊 กันยายน | 💙 2561 💙 เวลา: 00:00 | <b>u</b> . | ถึงวันที่: 9 🔽 ตุลาคม | ⊻ 2561 ⊻ ເວລາ: 23:59 น. |

ระบบจะแสดงข้อมูลรายงานของใบแจ้งหนี้ที่ถูกชำระเรียบร้อยแล้ว

| СТВ | 🐣 ผู้ใช้งานระบบ 🔅 | รับช่าระเ | งินออนไลน์                                       | 🧕 ນັญชีออน                       | ไลน์ 了                   | ช่วยเหลือ                   |                  | 📃 อังค    | าร, 9 ต.ค. 2561 | 👗 सुँधिर्यः व | aristodev |
|-----|-------------------|-----------|--------------------------------------------------|----------------------------------|--------------------------|-----------------------------|------------------|-----------|-----------------|---------------|-----------|
|     |                   |           |                                                  |                                  |                          | รายงานการรับช้              | าระเงินออนไลน์   |           |                 |               |           |
|     |                   |           |                                                  |                                  |                          |                             |                  |           |                 |               |           |
|     | ราย               | รายงาา    | ร <b>รับชำระเง</b><br><sub>แการรับชำระวันเ</sub> | <b>ันออนไลเ</b><br>กี่ 09 เมษายน | <b>ย์</b><br>2561 เวลา ( | 00:00 น. ถึงวันที่ 09 ตุลาศ | าม 2561 เวลา 23: | 59 u.     |                 | หน้าที่ 1/1   |           |
|     |                   |           | วันที่รับทำระ                                    | เวลารับช่าระ                     | รหัสสาขา                 | Pay Code                    | Ref              | Ref2      | Amount          | สถานะ         |           |
|     |                   | NO        |                                                  |                                  |                          |                             |                  |           |                 |               |           |
|     |                   | N0<br>1   | 06/10/2018                                       | 12:44:05                         | 03457                    | 42203290000007              | hi00002          | 000000007 | 499.00          | ช่าระแล้ว     |           |

.....

Update: 09/10/2561